## R7 Max ühendamine TUYA smart mobiilirakendusse

- 1. Laadi alla TUYA smart rakendus
- 2. Loo konto
- 3. Lülita robot sisse. Hoia all kodu ja sisselülitamise nuppu korraga, kuniks robot teatab, et on ühendamise režiimis
- 4. Vali rakenduses ülevalt paremast nurgast + (Lisa seade) lülita sisse bluetooth
- 5. Vasakust servast vali Others
- 6. Vali Connector (WiFi)
- Sisesta oma koduvõrgu nimi ja selle parool (kodune WiFi peab olema sagedusega 2,4 GHz) NB! Telefon peab olema samas võrgus (lülita mobiilne andmeside välja)
- 8. Kinnita, et robotil vilgub tuluke aeglaselt (Blink Slowly)
- 9. Vali WiFi võrkude nimekirjas SmartLife...
- 10. Toimub ühendamine
- 11. Valmis (Done)

Äppi ühendamise vido on siin: <u>https://robotec.pro/wp-</u> content/uploads/2024/04/R7MAXconnectapp.mp4